## [화상강의 녹화(저장) 시 유의 및 권장사항]

- □ 녹화기 기능
  - 1) 아래 '녹화' 클릭
    - '내 컴퓨터에 녹화' : 갑작스러운 녹화 중지 상황 발생 시, 다운로드 파일에 오류 발생
    - '클라우드에서 녹화'(권장) : e-캠퍼스(LMS) 내에 재생/다운로드 가능한 형태로 저장

| Q Cisco Webex Meetings ① 미팅 정보 메뉴 표시줄 승기기 ∧              | 연결용 🔹 🖂 🖂 🕅  |
|----------------------------------------------------------|--------------|
| 파일(E) 편집(E) 공유(S) 보기(M) 오디오 및 비디오(A) 참가자(P) 미팅(M) 도움말(H) |              |
| · 학화기 · · ·<br>물라무드에서 녹화 · ·<br>00:00:00<br>④ 박화         |              |
| 용소거 → D2 비디오시작 → ① 공유 ◎ 녹화 ··· ×                         | 요 참가자 〇 채팅 … |

- '클라우드에서 녹화' 시 저장 장소 : e-캠퍼스(LMS) -> 해당 강좌 -> 🧿 1주차 1차시 화상강의 클릭 (\* 화상강의 종료 후 일정시간(1시간 이내)이 지나면 아래의 공간에 저장된 녹화본과 출석 확인 가능)

| A         | 0[01]                                    |                                                      | 이길준 🍐 |  | × # |  |
|-----------|------------------------------------------|------------------------------------------------------|-------|--|-----|--|
| Pa        | 강의실 홈 -                                  | ▲ )                                                  |       |  |     |  |
| P         | <b>강의정보 *</b><br>• 강의계획서                 | 1주차 1고시 가의                                           |       |  |     |  |
| m         | · 참여자목록                                  |                                                      |       |  |     |  |
| ~         | 성적/출석관리 🔺                                | 화상강의 내 <mark>용</mark> :                              |       |  |     |  |
| 8         | · 학습이력현황<br>. 서정보                        | 시작 시간: 2020-09-1 13:00                               |       |  |     |  |
|           | · 평가비율관리                                 | 강의 시간: 50                                            |       |  |     |  |
| $\square$ | 수강생 알림 +                                 | 출석확인                                                 |       |  |     |  |
| m         | 기타 관리 👻                                  |                                                      |       |  |     |  |
| τω.       | 학생화면 보기                                  | Recordings                                           |       |  |     |  |
|           |                                          | ▶ 👱 1주차 1교시 강의=20200901 0408=1편집-<br>2020-09-1 04:08 |       |  |     |  |
|           | 학습활동 —                                   | (36 분 38 초, 184,2MB)                                 |       |  |     |  |
|           |                                          |                                                      |       |  |     |  |
|           | ⊘개요 ↔                                    |                                                      |       |  |     |  |
|           | · 과제 · · · · · · · · · · · · · · · · · · |                                                      |       |  |     |  |
|           | 0 파일 🏼 🏧                                 |                                                      |       |  |     |  |
|           | ○ 동영상                                    |                                                      |       |  |     |  |
|           | 더보기 + )                                  |                                                      |       |  |     |  |
|           |                                          |                                                      |       |  |     |  |